## Le componenti grafiche di Android

L'elenco delle componenti grafiche di Android viene mostrato nella finestra **Palette** di *Eclipse*, sulla finestra **Graphical Layout**.

| 🗋 activity_main.xml 🔀       |                  |
|-----------------------------|------------------|
| • Palette                   |                  |
| 🚳 Palette                   | ~                |
| 😂 Form Widgets              |                  |
| TextView Large Medium Small | Button Small OFF |
| CheckBox 💿 RadioButton      | CheckedTextView  |
| Spinner<br>Sub Item         | ) Ur             |
|                             |                  |
| C Text Fields               |                  |
| C Layouts                   |                  |
| 🗀 Composite                 |                  |
| 🧀 Images & Media            |                  |
| 🗀 Time & Date               |                  |
| Transitions                 |                  |
| C Advanced                  |                  |
| C Other                     |                  |
| Custom & Library Vi         | ews              |

La seguente tabella fornisce una descrizione dei principali oggetti grafici, contenuti nel gruppo **Form Widget** della *Palette*.

| TextView<br>Large Medium Small             | TextView                  | È un'etichetta utilizzata per visualizzare i messaggi<br>di testo, non modificabili dall'utente. Oltre all'eti-<br>chetta standard, ci sono tre varianti predefinite con<br>una diversa dimensione del font: grande ( <i>Large</i> ),<br>media ( <i>Medium</i> ) e piccola ( <i>Small</i> ). |
|--------------------------------------------|---------------------------|----------------------------------------------------------------------------------------------------|
| Button Small                               | Button                    | È il pulsante di commando utilizzato dagli utenti per<br>iniziare o terminare un'elaborazione. Il pulsante vie-<br>ne attivato facendo un clic su di esso.Si può sceglie-<br>re la variante con la dimensione del font piccola<br>( <i>Small</i> ).                                          |
| OFF                                        | ToggleButton              | È un pulsante di comando che può assumere solo<br>due stati. Serve per far scegliere all'utente<br>un'impostazione che può avere due valori, per esem-<br>pio <i>on/off.</i> Il pulsante contiene un indicatore che si<br>colora a seconda del valore impostato.                             |
| CheckBox                                   | CheckBox                  | È un quadratino per gestire le scelte dell'utente del<br>tipo Vero/Falso o Si/No. La casella di controllo per-<br>mette di attivare/disattivare un'opzione aggiungen-<br>do/togliendo il segno di spunta. L'utente può selezio-<br>nare più opzioni contemporaneamente.                      |
| <ul> <li>RadioButton</li> <li>O</li> </ul> | RadioButton<br>RadioGroup | È un cerchio simile alla <i>CheckBox</i> , con la caratteristi-<br>ca che soltanto una scelta, all'interno del <i>RadioGroup</i> ,<br>è selezionabile.                                                                                                    |

| Spinner<br>Sub Item | Spinner           | È una casella combinata che permette di effettua-<br>re una scelta singola tra due o più opzioni, sele-<br>zionandola da una lista di alternative.                                                                                                    |
|---------------------|-------------------|----------------------------------------------------------------------------------------------------|
| 00-                 | ProgressBar       | È una rappresentazione grafica dello stato di avan-<br>zamento di un'elaborazione. La <i>ProgressBar</i> può<br>mostrare un'animazione con un ciclo infinito se la<br>durata dell'elaborazione è indeterminata. In questo<br>caso l'icona rappresenta un cerchio in rotazione<br>continua e può essere di dimensione grande ( <i>Large</i> ),<br>normale ( <i>Normal</i> ) o piccola ( <i>Small</i> ).La <i>ProgressBar</i><br>che visualizza il punto in cui è arrivata l'elaborazione<br>è composta da una barra orizzontale in cui l'incre-<br>mento è evidenziato con un colore diverso. |
|                     | SeekBar           | È simile ad una <i>ProgressBar</i> orizzontale a cui è stato aggiunto un selettore che può essere trascinato dall'utente per impostare uno specifico valore.                                                                                                    |
| 9                   | QuickContactBadge | È una componente grafica che visualizza l'imma-<br>gine di un contatto e su cui l'utente può fare clic.                                                                                                    |
| **                  | RatingBar         | Permette all'utente di inserire un valore tramite<br>una barra composta da cinque stelle. Viene utiliz-<br>zata per inserire una valutazione, espressa come<br>punteggio da uno a cinque.                                                                                                    |
| OFF                 | Switch            | È un pulsante di comando simile al <i>ToggleButton</i> , introdotto con la versione 4 di Android.                                                                                                    |

La seguente tabella fornisce una descrizione dei principali oggetti grafici, contenuti nel gruppo **Text Fields** della *Palette*.

| abc                | EditText                                                   | È una casella di testo per inserire o modificare<br>una stringa di caratteri. In base al tipo di dato<br>che l'utente deve inserire ( <i>Input Type</i> ) si pos-<br>sono utilizzare diversi tipi di caselle di testo. |
|--------------------|------------------------------------------------------------|----------------------------------------------------------------------------------------------------|
| Firstname Lastname | <b>EditText</b><br>Input Type =<br><i>textPersonName</i>   | Con questo tipo, il carattere iniziale di ogni<br>parola è automaticamente convertito in maiu-<br>scolo.                                                                                                    |
|                    | <b>EditText</b><br>Input Type = <i>textPassword</i>        | Con questo tipo, i caratteri inseriti vengono sostituiti con i punti.                                                                                                    |
| user@domain        | <b>EditText</b><br>Input Type =<br><i>textEmailAddress</i> | Con questo tipo, viene visualizzato il simbolo<br>@ sulla tastiera virtuale.                                                                                                    |
| 42                 | <b>EditText</b><br>Input Type = <i>number</i>              | Con questo tipo, viene visualizzata la tastiera virtuale per l'inserimento di soli numeri.                                                                                                    |
| 42.0               | EditText<br>Input Type =<br>numberDecimal                  | Con questo tipo, viene consentito l'inserimento<br>di numeri decimali.                                                                                                    |
| AutoComplete       | AutoCompleteTextView                                       | È una casella di testo che mostra i suggeri-<br>menti per l'autocompletamento.                                                                                                    |

La seguente tabella fornisce una descrizione dei principali oggetti grafici, contenuti nel gruppo **Images & Media** della *Palette*.

| lmageView   | ImageView   | È usato per caricare e visualizzare le immagini.                                                                                            |
|-------------|-------------|----------------------------------------------------------------------------------------------------|
| ImageButton | ImageButton | Ha lo stesso comportamento di un <i>Button</i> , con in più la possibilità di inserire un'immagine, in aggiunta o in sostituzione al testo. |

La seguente tabella fornisce una descrizione dei principali oggetti grafici, contenuti nel gruppo **Time & Date** della *Palette*.

| + +<br>1 19 PM<br>       | TimePicker   | È una componente che consente la scelta di un<br>orario tramite l'utilizzo di pulsanti per incrementare<br>e diminuire le ore e i minuti.                |
|--------------------------|--------------|----------------------------------------------------------------------------------------------------|
| + + +<br>09 lug 2013<br> | DatePicker   | È una componente che consente l'inserimento di<br>una data tramite l'utilizzo di pulsanti per incrementa-<br>re e diminuire il giorno, il mese e l'anno. |
| Orronometer              | Chronometer  | Visualizza un cronometro che può essere impostato<br>con un valore iniziale. Una volta avviato, visualizza il<br>tempo parziale nel formato HH:MM.       |
|                          | AnalogClock  | Visualizza un orologio in formato analogico.                                                                                                    |
| 11:33:59 AM              | DigitalClock | Visualizza un orologio in formato digitale.                                                                                                    |